# The Vicious Interface

**Benjamin Brewster** 

Except as noted, all images copyrighted with Creative Commons licenses, with attributions given whenever available

## If It's So Vicious and Old, Why Study vi?

- History
  - Understanding why it exists and why it was created informs us about the underlying OS (UNIX) and the language it was developed in (C)
- Power
  - There are LOTS of things you can do in vi you can't do anywhere else
  - Important for manipulating large data files, repetitive commands, etc.
- Ubiquity
  - Installed on every UNIX and UNIX-like system!
- Necessity
  - Sometimes you'll have no other options because of the environment

#### **Text Editors**

- There are many text editors available on UNIX
  - ed (a line editor only)
  - ex (an extended line editor; vi's predecessor)
  - emacs
- vi was written by Bill Joy in 1976 for BSD
  - Added full-screen visibility to ex
- Its name comes from the shortest unambiguous abbreviation of visual

#### What's a line editor?

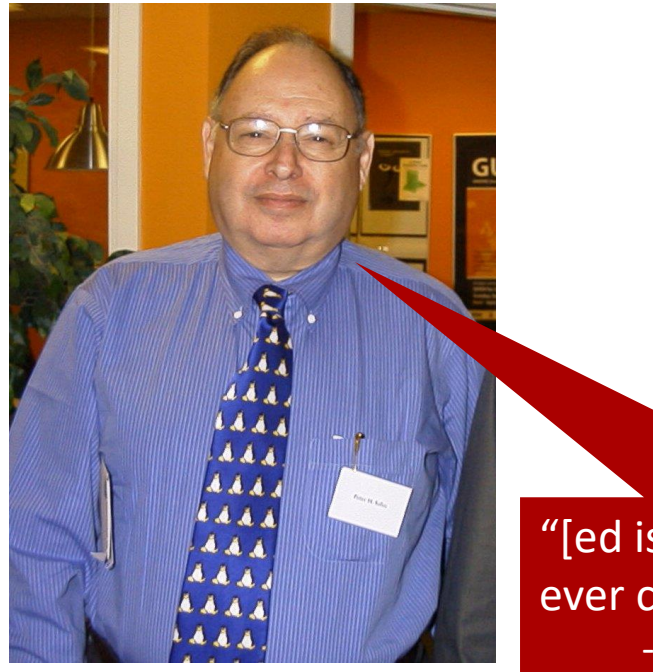

Image by user Chlor~enwiki, CC SA 3.0

"[ed is] the most user-hostile editor ever created."

-Peter H. Salus, computer historian

Ŝ ed а ed is the standard Unix text editor. This is line number two. 2i ,1 ed is the standard Unix text editor.\$ This is line number two.\$ 3s/two/three/ ,1 ed is the standard Unix text editor.\$ This is line number three.\$ w edfile 65 Q cat edfile Ś ed is the standard Unix text editor.

This is line number three.

vi = Vicious Interface

- Just because it's got a full-screen interface, it doesn't mean it's easy to use - but it is very powerful!
- In 1999, Tim O'Reilly, founder of the eponymous computer book publisher, stated that his company sold more copies of its vi book than its emacs book...
  - Not because more people like vi, but because it's harder to understand!
- Don't try to memorize all of the keystrokes as I present them here just be aware they exist!

### Modes, modes, modes

- vi features one of the first visual environments, instead of line editors
- Primary paradigm: vi is modal
  - Normal mode
  - Insert mode
  - Command mode
  - Visual mode
  - and a few others

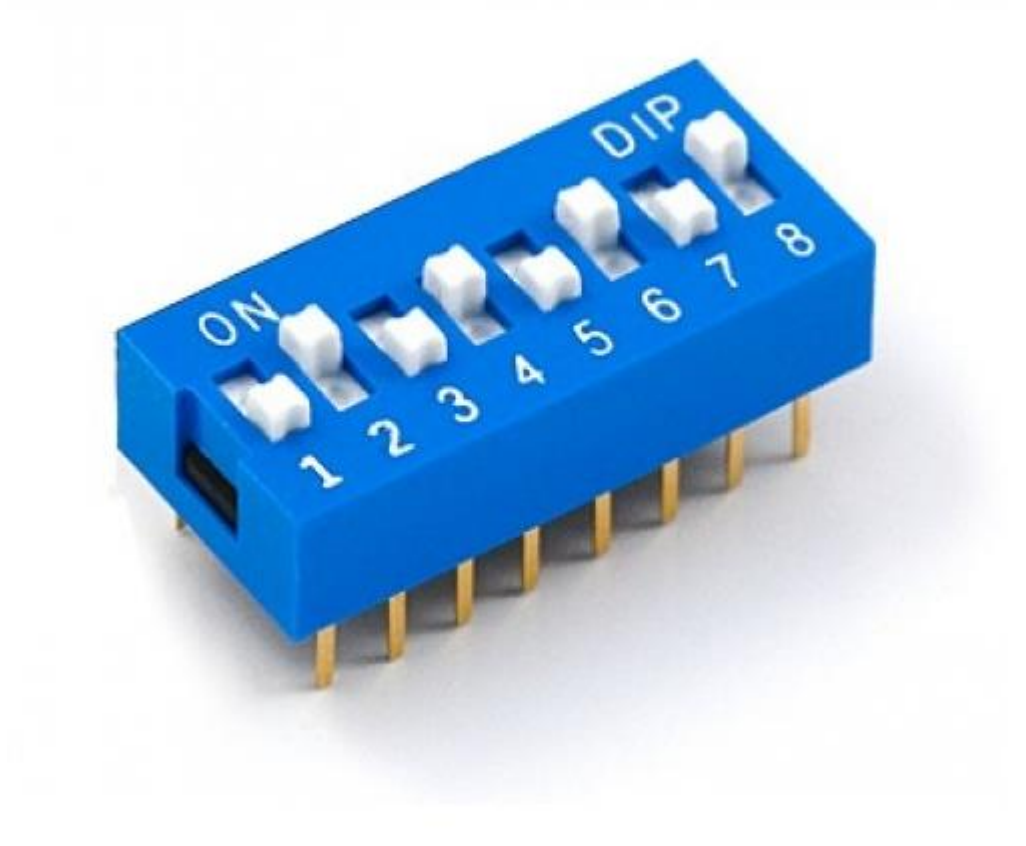

### A Visual View of vi

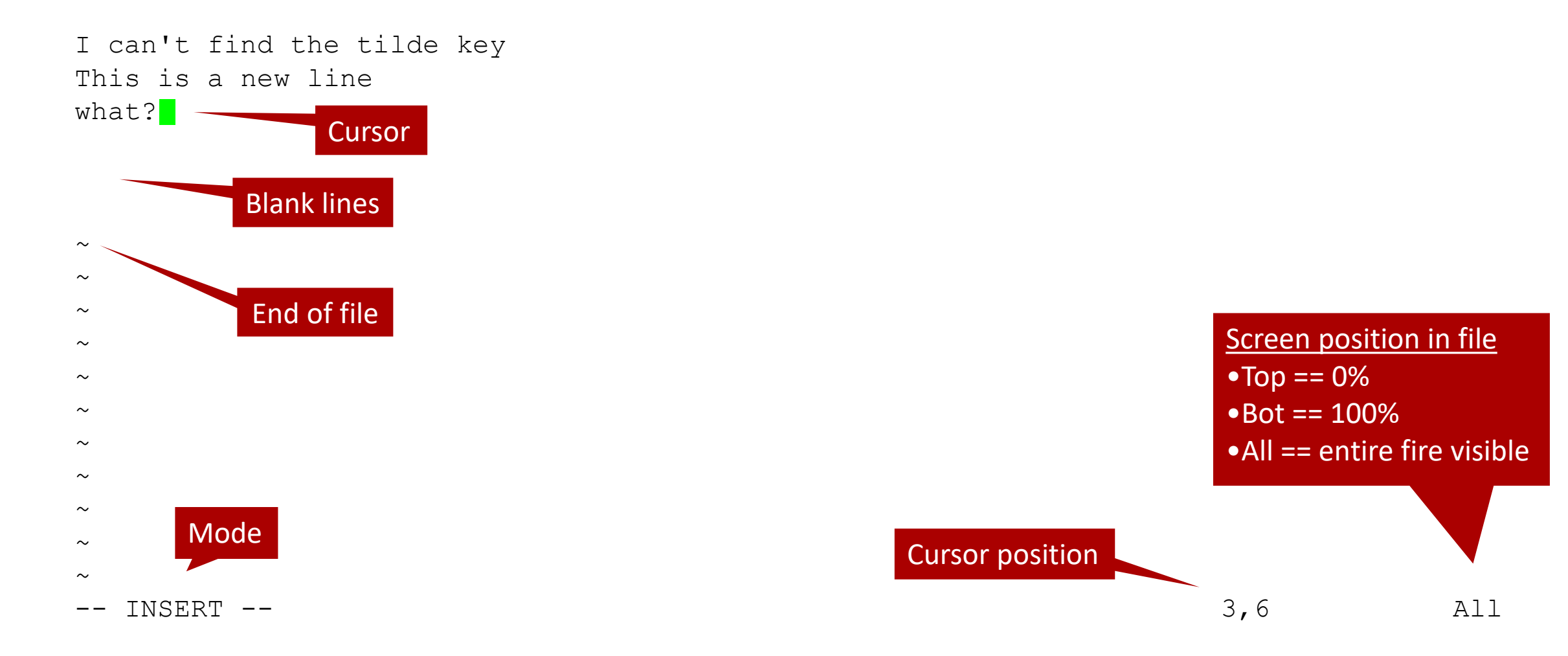

## Actually, that was vim

- vim is **v**i **im**proved
  - Better than vi, though the basic commands we're covering work in both
- vim is:
  - Still in development
  - vi is often mapped to simply start vim
- Starting vim
  - \$ vim newFile
  - \$ vim existingFile

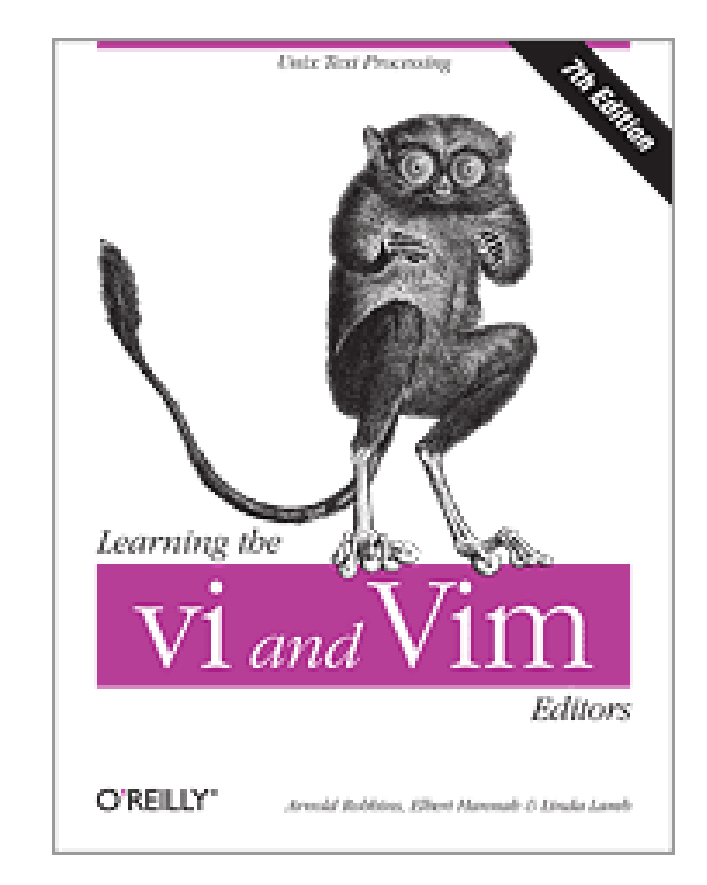

## Modes for Real

#### Normal

- Move around the document
- Perform one-shot edit commands on characters, paragraphs, or even larger blocks of text

#### Insert

- Insert text into the document
- What normal WYSIWYG editors can only do

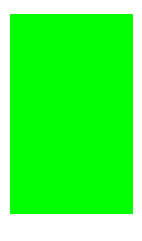

### Modes for real

#### Replace

• Overwrite mode

#### Visual

• Selects an area of text to which subsequent commands can be applied

#### Command

- Whole file commands
  - Save, quit, search, etc.

## Normal Mode

- Movement
  - Cursor movement
    - h,j,k,l-the Rogue keyset
    - \$ move to the end of the line
    - 0 move to the beginning of the line
    - w move to beginning of next word to the right
    - b move back to beginning of the previous word on the left
  - Screen movement
    - ^d move screen down half a screen
    - ^u move screen up half a screen

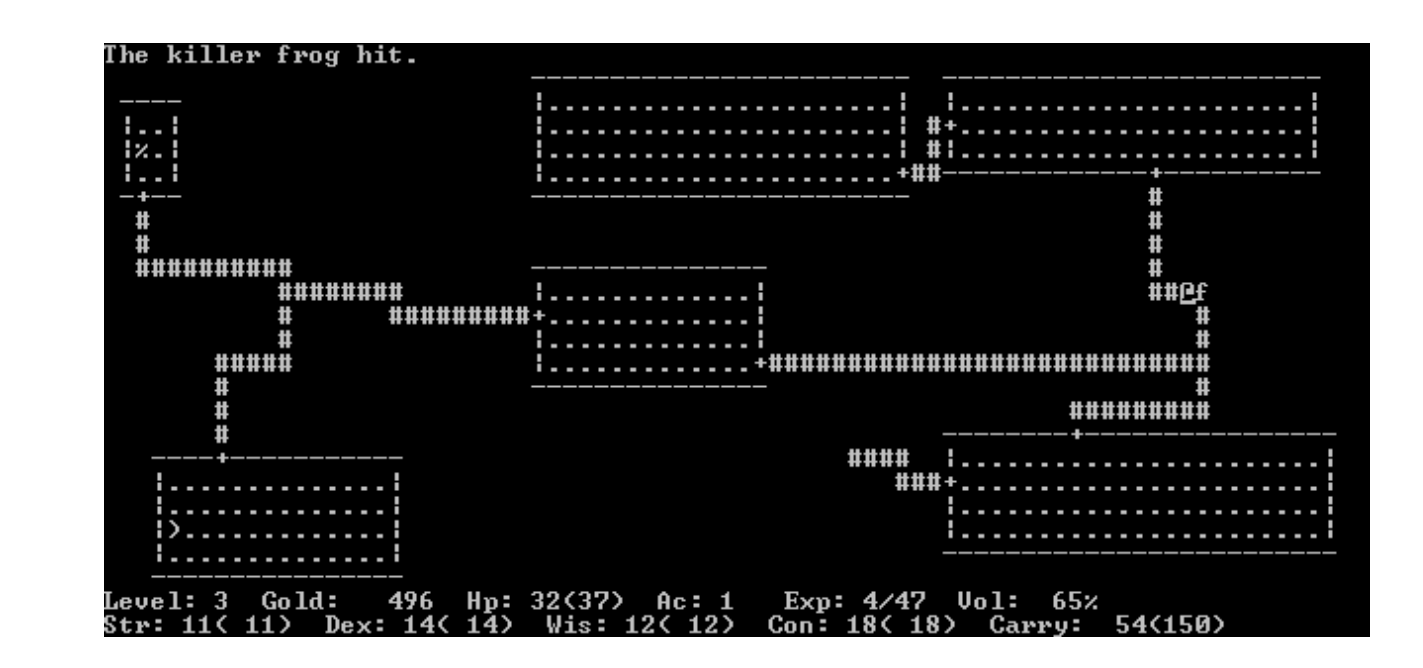

### Normal Mode

- How to get into Normal Mode
  - vi starts in Normal Mode
  - Hit escape
    - You can always hit escape the key can never do anything but take you to Normal mode
    - In fact, hit it a bunch of times
    - Will beep if you're in Normal mode already

#### Insert Mode

- Type like normal
- Move around with the arrow keys
  - Commands (including movement commands) from Normal mode will not work - you get characters instead

#### Insert Mode

- How to get into insert mode
  - From Normal mode, hit i

i like cats In Normal Mode
hit i
i like cats Now in Insert Mode
type '2'
i like cat2s Still in Insert Mode

#### Insert Mode

• In this situation, use a:

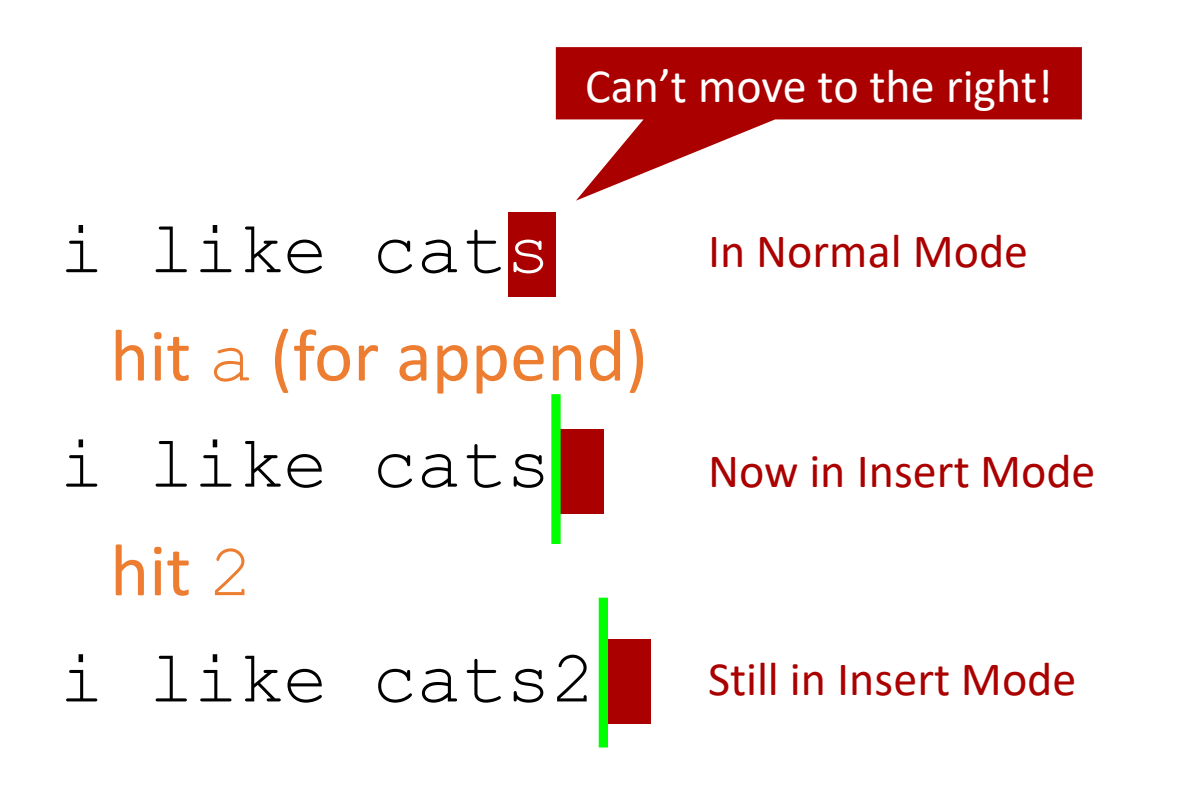

## Replace

- Overwrite mode
  - Non-insertion typing
- Two ways to get into Replace Mode
  - r replace the character that the cursor is over with the next one typed

Like when you accidentally hit the Insert key in Word

 R – enter Replace Mode until we manually leave it (eg, by escape back to Normal Mode)

### Visual Mode

- Visual mode allows you to select text and then apply commands to it
- What you have selected is marked by inverted characters

### Visual Mode Demo

• Let's cut, copy, and paste:

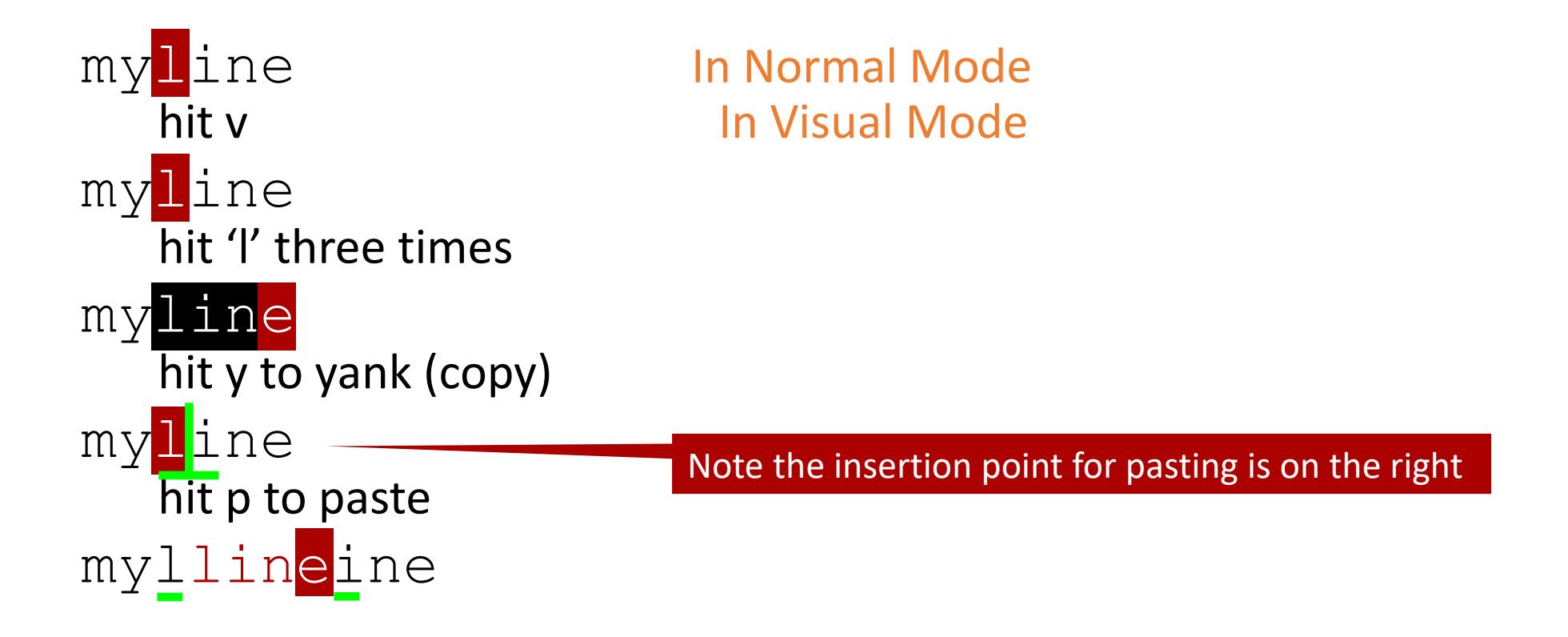

### Command Mode

- Used to enter commands that pertain (mostly) to the entire file
- These commands are actually carried over from the line editor ed!
- To save your file, enter command mode (:), hit w, then enter:
   :w
- If you started vi without a filename, you'll have to type in a name and then hit enter:
   :w myNewFileName
- Can also be used to save a copy, but you'll still be editing the original file:
   :w thesis\_backupcopy

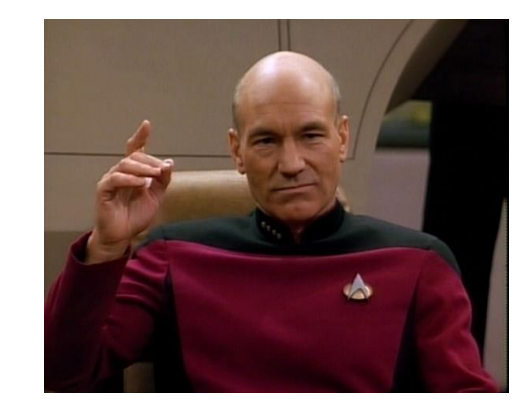

## Quitting vi

• Quit:

:q

• Save, and then quit

:wq

• To exit without saving:

:q!

• From Normal Mode, you can save the current file and exit immediately:

ΖZ

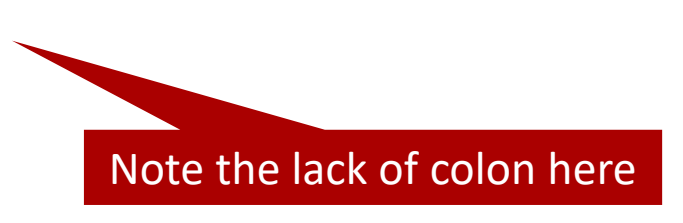

## Search and Replace

- To find a string pattern in the file:
  - /pattern

Note the lack of colon here

- n will move you to the next instance of that pattern
- N will move you to the previous instance of that pattern
- Remove highlighting after search:
  - :nohl
- Global search and replace:
  - :%s/wrongtext/righttext/g

## Advanced Command Mode

Run a single UNIX command (from inside vi):
 : ! UNIXCOMMAND

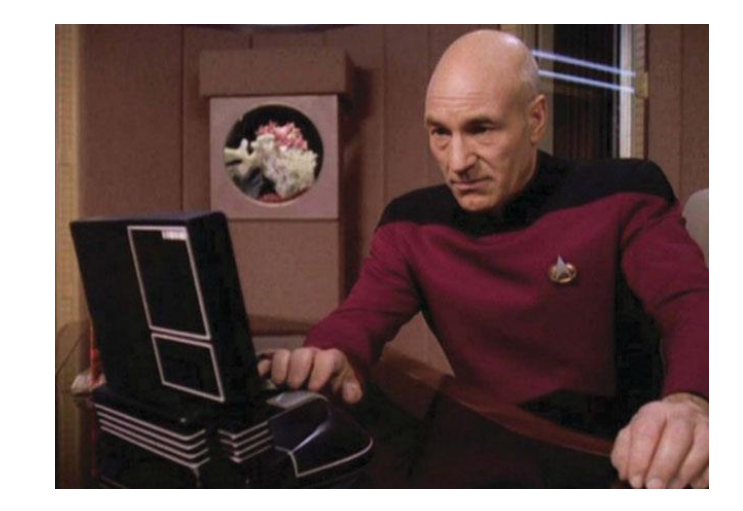

- Run a single UNIX command and insert the output into the file:
   :r! UNIXCOMMAND
- Put vi in the background, and start a new shell in the foreground (defaults to what is in your SHELL environment variable):
   : sh

## Back to (Advanced) Normal Mode

• cut

In visual mode, use d instead of  $\boldsymbol{y}$ 

- Delete/cut a line
- Copy the current line
- Undo the last Normal Mode command u

- Delete the current character  $_{\rm X}$
- Delete the current word dw
- Transpose current and next char xp
- Go into Append/Insert Mode at the end of the line A

- Open new line above the current line in Insert Mode O (big oh)
- Open new line below the current line in Insert Mode o (little oh)
- Delete the rest of the line from where the cursor is d\$
- Delete the current char and enter Insert Mode
  - S

• Join two lines

#### firstlineALLONELINEfirstline ALLONELINE secondlineALLONELINEsecondli neALLONELINE

 $\sim$ 

#### Hit J

firstlineALLONELINEfirstline ALLONELINE secondlineALLONEL INEsecondlineALLONELINE

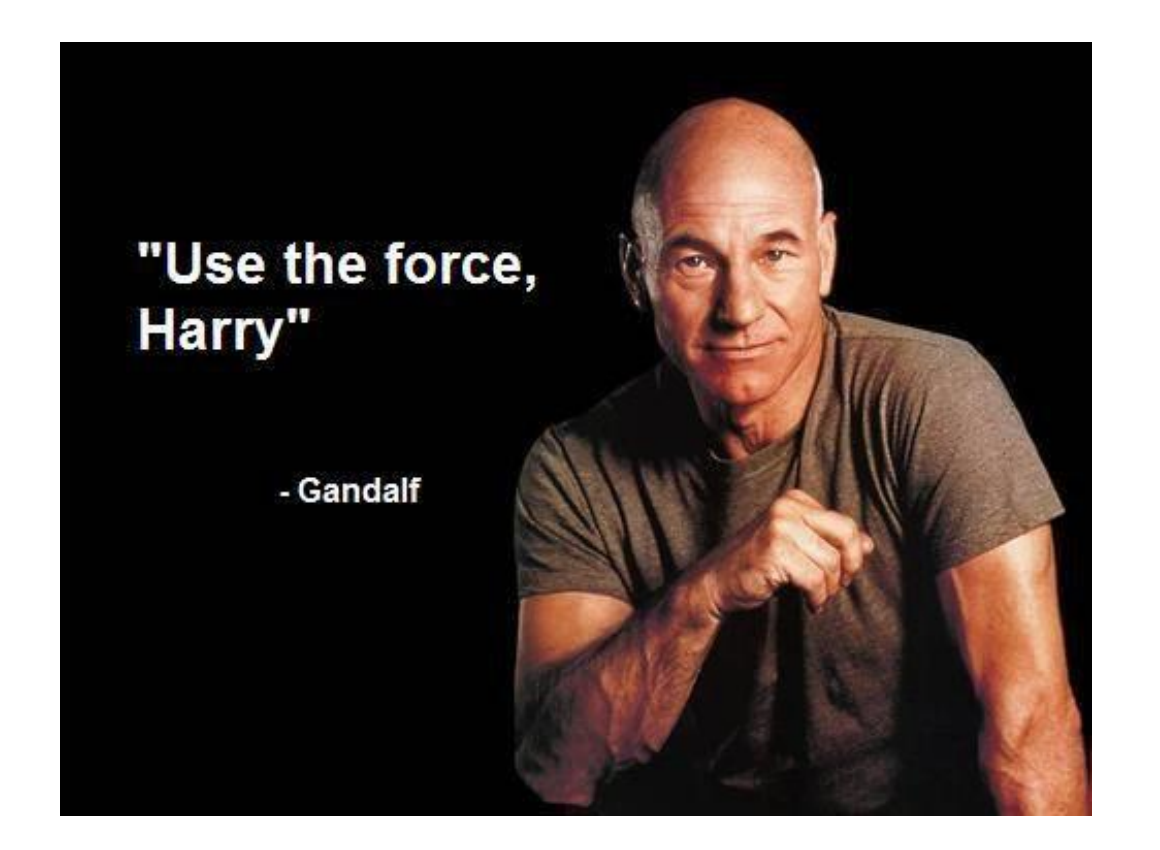

- Delete the five lines starting at the current cursor position 5dd
- You can find further goofiness online on the "vi Resources" page
  - Like ~ which switches the case of a letter

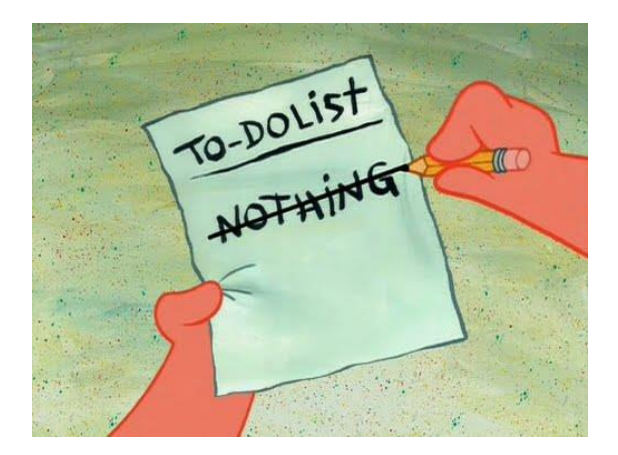